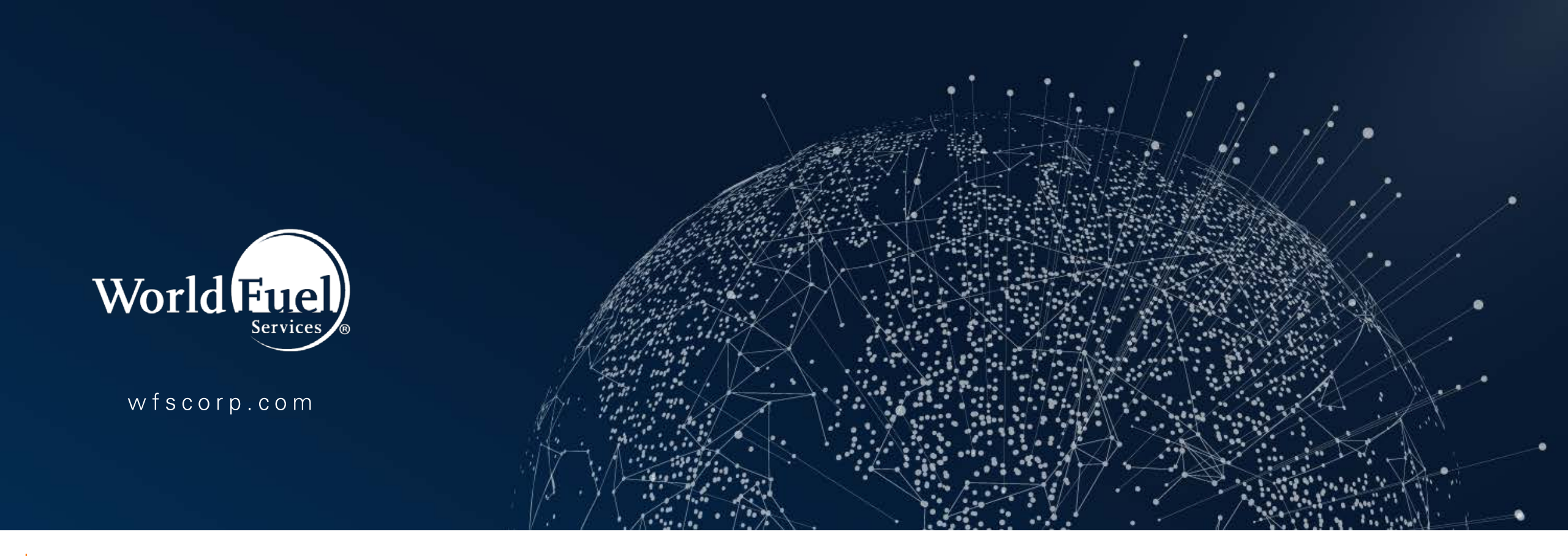

## **Price Rules for Invoicing**

September 18, 2018

Copyright © 2018 World Fuel Services Corporation. Proprietary & Confidential. All Rights Reserved.

#### Price Rules

- To be used when setting up a special promotion
- Applying a discount if an invoice meets some preset criteria
- Rules can easily be created that set up certain parameters which allow customers to receive a special promotional service

Operations > Concierge > Options > Tab 6 Invoice Services.

- Any service, if that service has also been setup properly in the Concierge Super Screen Invoicing Options.
- Qualifying items are linked to concierge services, not to GL accounts directly.

| 319: Concierge Options |                                   |                           |                           |                 |                           |                           |   |  |
|------------------------|-----------------------------------|---------------------------|---------------------------|-----------------|---------------------------|---------------------------|---|--|
| 1-General              | <u>2</u> - Style Sheets/Templates | <u>3</u> - Transportation | <u>4</u> -Hotels/Caterers | <u>5</u> - Misc | <u>6</u> - Invoice Servic | es 7 - Email Notification |   |  |
| <u>S</u> earch:        |                                   |                           | (II)                      |                 |                           |                           |   |  |
| <+ltem #>              | Service Na                        | me                        | Status                    |                 | GL Acct#                  | Acct Name                 | * |  |
| 43                     | Transportation - Other            |                           | Available                 |                 | 4090.00                   | GPU                       |   |  |
| 44                     | Hotel                             |                           | Available                 |                 | 0.00                      | <not assigned=""></not>   |   |  |
| 45                     | Catering                          |                           | Available                 |                 | 4095.00                   | Catering                  |   |  |
| 46                     | Customs Service                   |                           | Available                 |                 | 6160.00                   | Advertising Expense       |   |  |
| 47                     | Dog Walker                        |                           | Available                 |                 | 4097.00                   | Customs Fee               |   |  |
| 48                     | Facility Fee                      |                           | Available                 |                 | 4094.20                   | Facility Fee              |   |  |
| 49                     | Caps And T-Shirts                 |                           | Available                 |                 | 4096.05                   | T-Shirts And Hats         |   |  |
| 50                     | Custom 4                          |                           | Available                 |                 | 4998.00                   | Original Acct             |   |  |
| 51                     | Custom 5                          |                           | Available                 |                 | 4997.00                   | Pop-Up Pricing            |   |  |
| 52                     | Translator Requested              |                           | Available                 |                 | 4996.00                   | Set Pricing               |   |  |
| 53                     | Custom 7                          |                           | Available                 |                 | 4995.00                   | Tax Breakout Test         |   |  |
| 54                     | Custom 8                          |                           | Available                 |                 | 0.00                      | <not assigned=""></not>   |   |  |
| 55                     | Custom 9                          |                           | Available                 |                 | 4993.00                   | Overnight Calculator      |   |  |
| 56                     | Custom 10                         |                           | Available                 |                 | 4400.00                   | Stored Proc Lest          |   |  |
| 57                     | After Hours                       |                           | Available                 |                 | 4098.00                   | After Hours Fee           |   |  |
| 58                     | CarPlaneside                      |                           | Available                 |                 | 7510.00                   | Utilities                 |   |  |
| 59                     | Facility/Admin Fee                |                           | Available                 |                 | 0.00                      | <not assigned=""></not>   |   |  |
| 60                     | Arrange Customs                   |                           | Available                 |                 | 0.00                      | <not assigned=""></not>   |   |  |
|                        |                                   |                           |                           |                 |                           |                           |   |  |
|                        |                                   | 🛃 Ch <u>a</u> nge         |                           |                 |                           |                           |   |  |

Price Rules are created by going to Accounting > Invoicing > Options and Settings > Update Price Rules.

| 😟 364: Update Price Rules                   |          |                     |                |            | . •          | × |
|---------------------------------------------|----------|---------------------|----------------|------------|--------------|---|
| Rule:                                       |          |                     |                |            |              |   |
| Effective: Expires:                         | E        |                     |                |            |              |   |
| Tai <u>l</u> Number:                        |          |                     |                |            |              |   |
| Custo <u>m</u> er:                          |          |                     |                |            |              |   |
| Selection Codes:                            |          | Test<br>WRule       |                |            |              |   |
| Buy Some - Get Some                         |          |                     |                |            |              |   |
|                                             |          | •                   |                |            |              |   |
| How many qualifiers needed to apply rule: 0 | 1        |                     |                |            |              |   |
| Qualifier Items                             |          | Promotional Items   |                |            |              |   |
| <+Name>                                     | Req'd 🔺  | <+Promotional Name> | Quantity       | Unit Price | Disc%        |   |
|                                             |          |                     |                |            |              |   |
|                                             |          |                     |                |            |              |   |
|                                             |          |                     |                |            |              |   |
|                                             |          |                     |                |            |              |   |
|                                             |          |                     |                |            |              |   |
|                                             |          |                     |                |            |              |   |
|                                             | <u> </u> |                     |                |            | •            | - |
| E Change Delete                             | )        | 🙀 Insert 🛛 🖓 Chan   | nge 📃 🗕 Delete | e          |              |   |
|                                             |          | ✓ 0                 | к 🗙 с          | ancel 💡    | <u>H</u> elp |   |

**Effective and Expiration Dates** - These dates are used if a rule is to be run for a promotional event that is only valid for a limited time. If no dates are entered, the price rule will ALWAYS be in effect.

| 😟 364: Update Price Rules |                     |         |                   |                |          |            |              |   |
|---------------------------|---------------------|---------|-------------------|----------------|----------|------------|--------------|---|
| Rule:                     |                     |         |                   |                |          |            |              |   |
| Effective:                | Expires:            |         |                   |                |          |            |              |   |
| Tai <u>l</u> Number:      |                     |         |                   |                |          |            |              |   |
| Custo <u>m</u> er:        |                     |         |                   |                |          |            |              |   |
| Selection Codes:          |                     |         |                   | Rule           |          |            |              |   |
| Buy Some - Get Some       |                     |         |                   |                |          |            |              |   |
|                           | •                   |         |                   | •              |          |            |              |   |
| How many qualifiers ne    | eded to apply rule: | 0       |                   |                |          |            |              |   |
| Qualifier Itema           |                     |         | Promotional Itama |                |          |            |              |   |
|                           |                     |         | Fiomotionaritems  |                |          |            |              | _ |
| <+Name>                   |                     | Req'd 🔺 | <+Promotional Nam | 10>            | Quantity | Unit Price | Disc%        | - |
|                           |                     |         |                   |                |          |            |              |   |
|                           |                     |         |                   |                |          |            |              |   |
|                           |                     |         |                   |                |          |            |              |   |
|                           |                     |         |                   |                |          |            |              |   |
|                           |                     |         |                   |                |          |            |              |   |
|                           |                     |         |                   |                |          |            |              |   |
|                           | •                   | + -     |                   | •              |          |            | +            |   |
|                           | Delata              |         | 1                 | 🔁 Incart       |          | lata       |              | ī |
| insen                     |                     |         | l                 | insen 🔤 🔤 Chan |          | lete       |              | _ |
|                           |                     |         |                   |                |          | Occurry 6  |              | _ |
|                           |                     |         |                   | $\checkmark$ 0 | X        | Cancel     | <u>H</u> eip |   |

**Tail Number** – The price rule created will only be effective for invoices with that tail number associated with it.

**Customer** – The price rule will be available for any invoice created for that customer. If both a tail number AND customer account are entered, then both MUST be on the invoice for the price rule to be applied.

**Selection Codes** – Up to five (5) Selection Codes can be placed into this field. If a customer has one or more of the selection codes on their customer record, the rule will be applied to that invoice.

| 364: Update Price Rules | 5                    |         |                     |             |            | - 0          | × |
|-------------------------|----------------------|---------|---------------------|-------------|------------|--------------|---|
| Rule:                   |                      |         |                     |             |            |              |   |
| Effective:              | Expires:             | EEE     |                     |             |            |              |   |
| Tai <u>l</u> Number:    |                      |         |                     |             |            |              |   |
| Custo <u>m</u> er:      |                      |         |                     |             |            |              |   |
| Selection Codes:        |                      |         | Test<br>WRule       |             |            |              |   |
| Buy Some - Get Some     |                      |         |                     |             |            |              |   |
|                         | •                    |         |                     |             |            |              |   |
| How many qualifiers ne  | eeded to apply rule: | 0       |                     |             |            |              |   |
| Qualifier Items         |                      |         | Promotional Items   |             |            |              |   |
| <+Name>                 |                      | Req'd 🔺 | <+Promotional Name> | Quantity    | Unit Price | Disc%        | • |
|                         |                      |         |                     |             |            |              |   |
|                         |                      |         |                     |             |            |              |   |
|                         |                      |         |                     |             |            |              |   |
|                         |                      |         |                     |             |            |              |   |
|                         |                      |         |                     |             |            |              |   |
|                         | •                    | + +     |                     |             |            | +            | - |
| 📴 Insert                | Change Dele          | e       | Reg Insert          | ange 📃 🗕 De | lete       |              |   |
|                         |                      |         | V                   | ок 🗙        | Cancel     | <u>H</u> elp |   |

**Buy Some - Get Some** - These are the main parameter settings to begin creating any price rule. All price rules are based on IF/THEN statements. If some criteria are met, then a promotional item is awarded. The first drop down box is the IF qualifier part of the rule. **If I Buy At Least** - This is how many of an inventory item or service is required to qualify for the promotion. For fuel it would be a minimum number of gallons to qualify for a discount. For a service line, it may be how many of the services were purchased.

**I Get This** - This is what is received at a discount, or free, if the qualifying items are met. This can be a discount on the service line previously purchased, or it may be a service that is awarded if the qualifying criteria are met.

| Buy Some - Get Some                         |   |                         |          |            |       |   |  |  |
|---------------------------------------------|---|-------------------------|----------|------------|-------|---|--|--|
| If I buy at least                           |   | I get this 💌            |          |            |       |   |  |  |
| How many qualifiers needed to apply rule: 1 |   |                         |          |            |       |   |  |  |
| Qualifier Items                             |   | Promotional Items       |          |            |       |   |  |  |
| <+Name> Reg'o                               | - | <+Promotional Name>     | Quantity | Unit Price | Disc% | * |  |  |
| Jet A                                       |   | User-Defined Service #2 | 1        | 0.00       | 0.00  |   |  |  |
|                                             | • | 14 44 4 > >>>>1 4       |          |            | 4     | * |  |  |
| Insert Change Delete                        |   |                         |          |            |       |   |  |  |

#### **IF I BUY AT LEAST**

**Qualifier 1** JET A is a **required** qualifier and at least 200 gallons must be on the invoice as a single line item.

**Qualifier 2** is a required qualifier and linked to the Concierge service for 1 Facility Fee.

Qualifier 3 can be any of the additional services listed.

#### I GET this

Promo service item is linked to the Concierge service for a Facility Fee

Discount Percentage of 50%.

I get 1 Facility Fee at a 50% reduced rate.

| 😐 364: Update                                                                    | Price Rules                                  |                   |         |                   |                 |          |            | -     | × |
|----------------------------------------------------------------------------------|----------------------------------------------|-------------------|---------|-------------------|-----------------|----------|------------|-------|---|
| Rule:                                                                            | Jet A Waive                                  | Facility Fee      |         |                   |                 |          |            |       |   |
| Effective:                                                                       |                                              | Expires:          |         |                   |                 |          |            |       |   |
| Tai <u>l</u> Numb                                                                | er:                                          |                   |         |                   |                 |          |            |       |   |
| Custo <u>m</u> er                                                                |                                              |                   |         |                   |                 |          |            |       |   |
| Selection                                                                        | Codes:                                       |                   |         |                   | WW Test<br>Rule |          |            |       |   |
| Buy Some - G                                                                     | et Some                                      |                   |         |                   |                 |          |            |       |   |
| If I buy at lea                                                                  | ist                                          | •                 |         | I get this        | •               |          |            |       |   |
| How many q                                                                       | ualifiers nee                                | ded to apply rule | 3       |                   |                 |          |            |       |   |
| Qualifier Iten                                                                   | ns                                           |                   |         | Promotional Items |                 |          |            |       | _ |
| <+Name>                                                                          |                                              |                   | Req'd 🔺 | <+Promotional Na  | me>             | Quantity | Unit Price | Disc% | ^ |
| Jet A<br>Lavatory C<br>Nitrogen<br>Oxygen<br>Power Car<br>Ramp Par<br>User-Defir | leaning<br>t<br>king-Hangar<br>hed Service # | r<br>#2           |         | User-Defined Serv | ice #2          | 1        | 0.00       | 0.00  |   |
|                                                                                  | > >> >> >> >> >> >> >> >> >> >> >> >> >      | < 📄               | Delete  |                   | i <             | inge De  | elete      | •     | • |
|                                                                                  |                                              |                   |         |                   | $\checkmark$    |          | Cancel     | Helb  |   |

| 😟 364: Update F | Promo Service Item      |                |
|-----------------|-------------------------|----------------|
|                 |                         |                |
| Service:        | User-Defined Service #2 | •              |
| Quantity:       | 1                       |                |
|                 | Discount Percentage     | •              |
| Unit Price:     | 0.000000                |                |
| Discount:       | 50                      |                |
|                 |                         |                |
|                 | V OK X Cancel           | ? <u>H</u> elp |

#### IF I BUY AT LEAST

**Qualifier 1** JET A is a **required** qualifier and at least 200 gallons must be on the invoice as a single line item.

Qualifier 2 can be any of the additional services listed.

Qualifier 3 can be any of the additional services listed.

#### I GET this

**Promo service item** is linked to the Concierge service for a Caps and T-Shirts A New Service Line will be added to the Invoice.

I get a Free Cap or T-Shirt! Sweet, I love this FBO!

| 48 Facility Fee      | Available                                                                                                    | 4094.2 | 20 Facility Fee                                                                                                    |                                          |
|----------------------|----------------------------------------------------------------------------------------------------|--------|----------------------------------------------------------------------------------------------------|------------------------------------------|
| 49 Caps And T-Shirts | Available                                                                                                    | 4096.0 | 15 T-Shirts And Hats                                                                                                    |                                          |
| 50 Custom 4          | Available                                                                                                    | 4998.0 | 10 Original Acct                                                                                                    |                                          |
|                      | Buy Some - Get Some<br>If I buy at least<br>How many qualifiers needed to apply rule:<br>Qualifier Items<br><+Name><br>Jet A<br>Lavatory Cleaning<br>Nitrogen<br>Oxygen<br>Power Cart<br>Ramp Parking-Hangar<br>I I I I I I I I I I I I I I I I I I I | 3      | I get this   ▼     Promotional Items      <+Promotional Name>      User-Defined Service #3      ③ 364: Update Promo Service Item      Service:   User-Defined Service #3     Quantity:   1     Fixed Price      Unit Price:   0.000000     Discount:   50.00 | 2uantity Unit Price Disc% 1<br>0.00 0.00 |

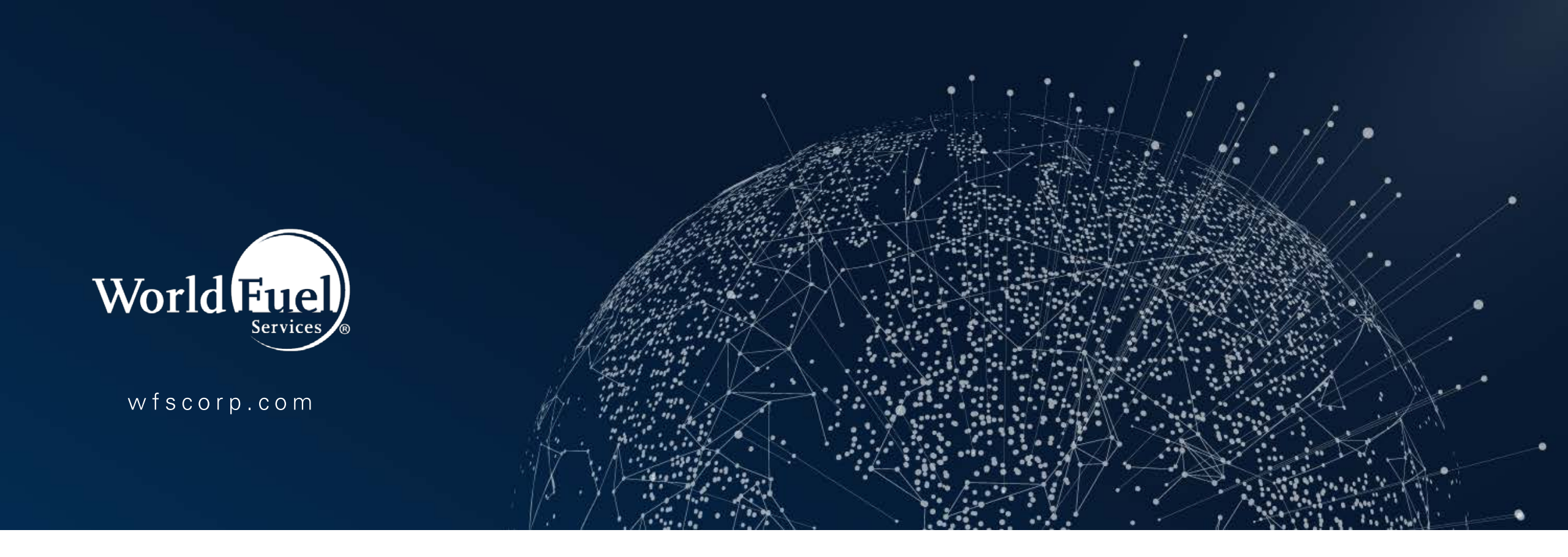

# **Thank You**

Copyright © 2018 World Fuel Services Corporation. Proprietary & Confidential. All Rights Reserved.